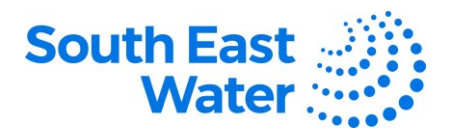

## Managing Work Confirmation (Progress Payment Claim) in Oracle ERP (Enterprise Resource Planning) Supplier Portal.

| Purpose        | The purpose of this procedure is to demonstrate how to perform tasks relating to the management of Work Confirmation (Progress Payment Claim) in Oracle ERP Supplier Portal.                                                                                                    |  |  |  |  |  |
|----------------|----------------------------------------------------------------------------------------------------|--|--|--|--|--|
| Scope          | Creating a Work Confirmation is the supplier's responsibility to confirm the percentage of job completion. Once submitted, it goes through an approval process based on the configured workflow.                                                                                                    |  |  |  |  |  |
| Overview       | Work Confirmation verifies the amount of work completed to date as raised by South East Water in the Work Order/Complex Purchase Order.                                                                                                    |  |  |  |  |  |
| Business rules | <ul> <li>The following business rules apply:</li> <li>The Complex Purchase Order (Work Order) process primarily involves two actors: <ul> <li>The Buyer within SEW who can convert a Requisition raised by the requester to create a Work Order (Complex PO).</li> <li>The Supplier, who will use the Supplier Portal to create a 'Work Confirmation' to let the buyers know the progress of the Work Order.</li> </ul> </li> </ul> |  |  |  |  |  |
| Procedure      | To manage Work Confirmation, complete the following steps.                                                                                                    |  |  |  |  |  |

| Step | Action                                                                                                    |  |  |  |  |  |  |  |
|------|----------------------------------------------------------------------------------------------------|--|--|--|--|--|--|--|
| 1    | Log in to the Supplier Portal using your User ID and Password.<br>Note: Keep User IDs and passwords confidential to prevent unauthorised access to your respective<br>supplier account.                                                                                                    |  |  |  |  |  |  |  |
|      | <ul> <li>Navigation: ERP home page &gt; Supplier Portal &gt; Apps: Supplier Portal.</li> <li>Under Tasks &gt; Work Confirmations, click Manage Work Confirmations.</li> </ul>                                                                                                    |  |  |  |  |  |  |  |
| 2    | Manage Work Confirmations     This will launch a new tab listing of all the prior Work Confirmations.     Click Create Work Confirmation                                                                                                    |  |  |  |  |  |  |  |
|      | Work Confirmations       Contributions         Q: Grade for a data transformation       Contributions         Work Confirmations       Contributions         Work Confirmations       Contributions         Work Confirmations       Contributions         Work Confirmations       Contributions         Work Confirmations       Suggitter         Work Confirmations       Suggitter         Work Confirmations       Suggitter         Work Confirmations       Suggitter         Work Confirmations       Suggitter         Status       Suggitter       Ansons 0         Status       Suggitter       Ansons 0         Status       Suggitter       Ansons 0       Confirmations       Confirmations         Status       Status       Ansons 0       Confirmations       Confirmations       Confirmations         Status       Status       Ansons 0       Confirmations       Confirmations       Confirmations       Confirmations       Confirmations         Status       Status       Ansons 0       Confirmations       Confirmations       Confirmations       Confirmations       Confirmations       Confirmations       Confirmations       Confirmations       Confirmations       Confirmations       Confirmations |  |  |  |  |  |  |  |
| 3    | <ul> <li>All open Work Orders where Work Confirmation can be raised against will be listed.</li> <li>Select the Order to create the Work Confirmation.</li> </ul>                                                                                                    |  |  |  |  |  |  |  |

DOCUMENT NUMBER BS3069

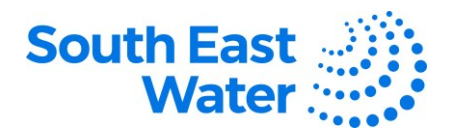

| · Create Work                                                                                                    | Confirmation                                                                                                    |                                                                                                    |                                                                                                    |                       | Cancel  | Save         | Actions 🔻                  | Subn        |
|----------------------------------------------------------------------------------------------------|----------------------------------------------------------------------------------------------------|----------------------------------------------------------------------------------------------------|----------------------------------------------------------------------------------------------------|-----------------------|---------|--------------|----------------------------|-------------|
|                                                                                                    |                                                                                                    |                                                                                                    |                                                                                                    |                       |         |              |                            |             |
| Purchase Order<br>SEW1                                                                                                    |                                                                                                    | •                                                                                                    |                                                                                                    |                       | •       | Co           | ntract Su                  | mmary       |
|                                                                                                    |                                                                                                    |                                                                                                    |                                                                                                    |                       |         | Cont<br>A\$4 | ract Amount to<br>2,000.00 | o Date      |
| Sold-to Legal Entity<br>South East Water Corpora                                                                                                    | ation Supplier Al                                                                                                    | USTRALIA PTY LTD                                                                                        | Supplier S<br>PRIMAR                                                                                                    | ite<br>ξΥ             |         | Prev<br>A\$3 | iously Approve<br>2.400.00 | d           |
|                                                                                                    |                                                                                                    |                                                                                                    |                                                                                                    |                       |         | Tota         | I Completed Th             | is Period   |
| Buyer                                                                                                    | A\$42,0                                                                                                    | 00.00                                                                                                   | AUD                                                                                                    |                       |         | Tota         | I Completed to             | Date        |
| Order Description                                                                                                    |                                                                                                    |                                                                                                    |                                                                                                    |                       | **      | A\$3         | 2,400.00                   | a Thic Dari |
| Complex PO Demo                                                                                                    | Comme                                                                                                    | ints                                                                                                    | Received                                                                                                    | IOn                   |         | Prop         | reted Netalitage           | e mis rei   |
|                                                                                                    | Period Er                                                                                                    | nd                                                                                                    |                                                                                                    | 0                     |         | Curr         | ent Payment D              | ue          |
| Period Start                                                                                                    |                                                                                                    |                                                                                                    |                                                                                                    | Attachments (0)       |         | Bala<br>A\$9 | nce to Finish<br>600.00    |             |
|                                                                                                    |                                                                                                    |                                                                                                    |                                                                                                    |                       |         |              |                            |             |
|                                                                                                    |                                                                                                    |                                                                                                    |                                                                                                    |                       |         |              |                            |             |
| Work Confirmatio                                                                                                    | on Details                                                                                                    |                                                                                                    |                                                                                                    |                       |         |              |                            |             |
| + Add Schedules                                                                                                    |                                                                                                    |                                                                                                    |                                                                                                    |                       |         |              |                            | [           |
|                                                                                                    | -                                                                                                    |                                                                                                    |                                                                                                    |                       |         |              |                            |             |
| Select the application                                                                                                    | plicable lines                                                                                                    | click Add t                                                                                             | to Work Cor                                                                                                    | firmation but         | ton     |              |                            |             |
|                                                                                                    |                                                                                                    |                                                                                                    |                                                                                                    |                       |         |              |                            |             |
|                                                                                                    |                                                                                                    |                                                                                                    | Clase Add to Work Cat                                                                                                    | ahmad                 |         |              |                            |             |
| This will add the lir                                                                                                    | nes to the <b>Sch</b>                                                                                                    | nedule.                                                                                                 | Close Add to Work Co                                                                                                    | stemat                |         |              |                            |             |
| This will add the lin                                                                                                    | nes to the <b>Sch</b>                                                                                                    | nedule.                                                                                                 | Close Add to Work Ca                                                                                                    | strand                |         |              |                            |             |
| This will add the lin<br>Work Confirmatio                                                                                                    | nes to the Sch<br>n Details                                                                                                    | nedule.                                                                                                 | Close Add to Work Cat                                                                                                    | ahmad                 |         |              |                            |             |
| This will add the lin<br>Work Confirmatio                                                                                                    | nes to the Sch<br>n Details                                                                                                    | nedule.                                                                                                 | Close Add to Work Co                                                                                                    | strend                |         |              |                            |             |
| This will add the lin<br>Work Confirmatio                                                                                                    | nes to the Sch<br>n Details                                                                                                    | nedule.                                                                                                 | Close Add to Work Co                                                                                                    | akraat                |         |              |                            |             |
| This will add the lin Work Confirmatio + Add Schedules Line © Schedule                                                                                   | nes to the <b>Sch</b><br>In <b>Details</b>                                                                                      | nedule.                                                                                                 | Core Add to Work Co                                                                                                    | strendt               |         |              |                            |             |
| This will add the lin Work Confirmatio + Add Schedules Line © Schedule                                                                                   | nes to the Sch<br>n Details                                                                                                    | nedule.                                                                                                 | Cose Add to West Cer<br>Previously<br>Approved                                                                                                    |                       |         |              |                            |             |
| This will add the lin Work Confirmatio Add Schedules Line © Schedule 2 1                                                                                 | nes to the Sch<br>m Details                                                                                                    | nedule.                                                                                                 | Core Addressed or<br>Previously<br>Approved<br>A\$0.00                                                                                                    | strand                |         |              |                            |             |
| This will add the lin<br>Work Confirmation<br>+ Add Schedules<br>Line © Schedule<br>2 1                                                                  | nes to the Sch<br>n Details<br>Type ≎ Descrip<br>Lump Sum Installa                                                              | nedule.                                                                                                 | Cose Addition Work Cer<br>Previously<br>Approved<br>A\$0.00                                                                                               |                       |         |              |                            |             |
| This will add the lin Work Confirmatio Add Schedules Line © Schedule 2 1 1 1                                                                             | nes to the Sch<br>n Details<br>Type © Descrip<br>Lump Sum Installa<br>on<br>Service<br>Lump Sum Site<br>Prepara                 | ption Scheduled<br>Value<br>A\$30,000.C<br>ati A\$12,000.C                                              | Core Addressed or<br>Previously<br>Approved<br>A\$0.00                                                                                                    | strand                |         |              |                            |             |
| This will add the lin<br>Work Confirmatio<br>+ Add Schedules<br>Line $\Diamond$ Schedule<br>2 1<br>1 1                                                   | nes to the Sch<br>n Details<br>Type ≎ Descrip<br>Lump Sum on Service<br>Lump Sum Site<br>Prepara                                | necile.<br>ption Scheduled<br>Value<br>ati A\$30,000.C                                                  | Core Addite Work Con<br>Addite Work Con<br>Previously<br>Approved<br>A\$0.00                                                                              | afrad                 |         |              |                            |             |
| This will add the lin<br>Work Confirmatio<br>+ Add Schedules<br>Line © Schedule<br>2 1<br>1 1                                                            | nes to the Sch<br>m Details<br>Type<br>Lump Sum Installa<br>Lump Sum Site<br>Prepara<br>on                                      | edule.<br>ption Scheduled<br>value<br>A\$30,000.C<br>ati A\$12,000.C                                    | Core Addressed or<br>Previously<br>Approved<br>A\$0.00                                                                                                    |                       |         |              |                            |             |
| This will add the lin<br>Work Confirmatio<br>+ Add Schedules<br>Line © Schedule<br>2 1<br>1 1<br>1 1                                                     | nes to the Sch<br>n Details<br>Type ≎ Descrip<br>Lump Sum on<br>Service<br>Lump Sum Site<br>Prepara                             | nedule.<br>ption Scheduled<br>Value<br>A\$30,000.C<br>ati A\$12,000.C                                   | Core Addie Work Co<br>Addie Work Co<br>Previously<br>Approved<br>A50.00<br>A\$0.00                                                                        |                       |         |              |                            |             |
| This will add the lin<br>Work Confirmatio<br>+ Add Schedules<br>Line © Schedule<br>2 1<br>1 1<br>. Add the % or a<br>. The system with<br>. Click Submit | nes to the Sch<br>n Details<br>Type ¢ Descrip<br>Lump Sum Installa<br>Lump Sum Site<br>Prepara<br>amount of wo                  | edule.<br>scheduled<br>value<br>ti<br>s A\$30,000.C<br>ati A\$12,000.C<br>ork complet<br>by calculate f | Core       Addressed or         Previously       Approved         A50.00       Aso.oo         ted.       the amount a                                     | and the <b>Contra</b> | act Sun | ımary        | γ gets up                  | odate       |
| This will add the lin<br>Work Confirmatio<br>+ Add Schedules<br>Line C Schedule<br>2 1<br>1 1<br>• Add the % or a<br>• The system wi<br>• Click Submit   | nes to the Sch<br>n Details<br>Type C Descrip<br>Lump Sum Installa<br>Lump Sum Site<br>Prepara<br>on<br>Service<br>Amount of wo | edule.                                                                                                  | Core       Addressment core         Previously       Approved         A\$0.00       A\$0.00         A\$0.00       A\$0.00         ted.       the amount a | and the <b>Contra</b> | act Sun | ımary        | y gets ut                  | odate       |

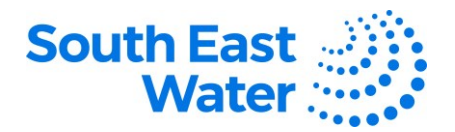

|             | Purchase Order<br>SEW100174                                                                                                    |                                                                                                    |                                                                         | Contract Summary                                                                    |
|-------------|----------------------------------------------------------------------------------------------------|----------------------------------------------------------------------------------------------------|-------------------------------------------------------------------------|-------------------------------------------------------------------------------------|
|             | Sold-to Legal Entity<br>South East Water Corporation                                                                                                    | Supplier<br>ABB AUSTRALIA PTY LTD                                                                                                    | Supplier Site<br>PRIMARY                                                | Contract Amount to Date<br>A\$42,000.00<br>Previously Approved<br>A\$0.00           |
|             | Buyer<br>Chakraborty, Ritwik                                                                                                    | Ordered<br>A\$42,000.00                                                                                                    | Currency<br>AUD                                                         | Total Completed This Period A\$32,400.00 Total Completed to Date                    |
|             | Order Description<br>Complex PO Demo                                                                                                    | Comments                                                                                                    | Received On                                                             | AS2,400.00<br>Projected Retainage This Period<br>A\$6,480.00                        |
|             | Period Start                                                                                                    | Period End                                                                                                    | Attachments (0)                                                         | A\$25,9200<br>Balance to Finish<br>A\$9,600.00                                      |
|             | Work Confirmation Details                                                                                                    |                                                                                                    |                                                                         |                                                                                     |
|             | + Add Schedules                                                                                                    | feleskiled Destauds                                                                                                    | Units Amount                                                            | Balance P                                                                           |
|             | Line 🌣 Schedule Type 🗘                                                                                                    | Description Scheduled Previously Pri<br>Value Approved Pri<br>Installati                                                                                                    | ce Completed Completed Completed T T                                    | Progress : to ≎ R Action<br>(%) Finish                                              |
|             | 2 1 Lump Sum                                                                                                    | on A\$50,000.C A\$0.00<br>Services                                                                                                    | A\$30,000.C                                                             | 100 AS0.00 A                                                                        |
|             | 1 1 Lump Sum                                                                                                    | Preparati A\$12,000.C A\$0.00<br>on                                                                                                    | A\$2,400.0C                                                             | 20 A59,800.0C A                                                                     |
| 1 🚃         |                                                                                                    |                                                                                                    |                                                                         |                                                                                     |
|             | ↑ Work Confi<br>Pedig Approxi                                                                                                    | rmation: SEW100                                                                                                    | 0174-1                                                                  |                                                                                     |
| •           | Work Confi<br>Motification with<br>Work Confirmation<br>Once the Buyer a                                                                                                    | Il be sent to the Bu<br>ion which has bee<br>approves the noti                                                                                                    | D174-1<br>Lyer of the Work Ord<br>n submitted.<br>fication, the Supplie | <b>der</b> to review and approve the <b>Supp</b><br>er will recevie a notification. |
| •<br>W0     | Work Confi<br>Preding Agreewal     A Notification with<br>Work Confirmation<br>Once the Buyer a<br>ork Confirmation SEW100174-1 from ABB AUSTRALIA                                                                                                    | inmation: SEW100<br>ill be sent to the <b>Bu</b><br>ion which has bee<br>approves the noti<br>PTY LTD (22,400.00 AUD) Approved<br>attenuation Request Approved                                                                                                    | D174-1<br>Lyer of the Work Ord<br>n submitted.<br>fication, the Supplie | der to review and approve the Suppler will recevie a notification.                  |
| e<br>Wo     | Work Confi<br>Pading Agreewed     A Notification with     Work Confirmation     Once the Buyer a     once the Buyer a     sa2,     ABB     Pading                                                                                                    | in mation: SEW100<br>ill be sent to the Bu<br>ion which has bee<br>approves the noti<br>PTY LTD (22,400.00 AUD) Approved<br>atfirmation Request Approved<br>IO.00<br>USTRALLA PTY LTD<br>USTRALLA PTY LTD<br>USTRALLA PTY LTD                                                                                                    | DI74-1<br>Lyer of the Work Ord<br>n submitted.<br>fication, the Supplie | <b>der</b> to review and approve the <b>Supp</b><br>er will recevie a notification. |
| •           | t Work Confi<br>Reing Agenval<br>A Notification wi<br>Work Confirmati<br>Once the Buyer (<br>action of the Sector)<br>externation Sector)<br>action of the Sector)<br>action of the Sector<br>Sector)                                                                                                    | inmation: SEW100<br>ill be sent to the Bu<br>ion which has bee<br>approves the noti<br>PTY LTD (02,400.00 AUD) Approved<br>attendion Request Approved<br>to00<br>AUSTRALIA PTY LTD<br>Martin Had Outdoors<br>AUSTRALIA PTY LTD<br>Martin Had Outdoors<br>Decement and Auditors<br>Decement and Auditors<br>Decement and Auditors<br>Decement and Auditors                                                                                                    | D174-1<br>Lyer of the Work Ord<br>n submitted.<br>fication, the Supplie | der to review and approve the Suppler will recevie a notification.                  |
| ;<br>•<br>• | Work Confi<br>Pering Approval     A Notification with<br>Work Confirmation     Once the Buyer a     once the Buyer a     contained by     but Confirmation     SEW100174-1 from ABB AUSTRALA     Sage     Demonstrate     Confirmation     Confirmation     Confirma | in mation: SEW100<br>ill be sent to the Bu<br>ion which has bee<br>approves the noti<br>pry LTD (22,400.00 AUD) Approved<br>affirmation Request Approved<br>australia Pry LTD<br>Pry LTD (22,400.00 AUD) Approved<br>australia Pry LTD<br>Pry LTD (22,400.00 AUD) Approved<br>australia Pry LTD (22,400.00 AUD) Approved<br>australia Pry LTD (22,400.00 AUD) Approved<br>australia Pr                                                                                                    | pu74-1<br>uyer of the Work Ord<br>n submitted.<br>fication, the Supplie | der to review and approve the Suppler will recevie a notification.                  |
| Wo          | Work Confi<br>Pading Approval     A Notification wir<br>Work Confirmation     Once the Buyer a     once the Buyer a     once the Buyer a     once     confirmation SEV100174-1 from ABB AUSTRALA     Work     Several     The several     Control     Contro     Control     Control     Control     Control     Control      | III be sent to the Bu<br>ion which has bee<br>approves the noti<br>approves the noti<br>approves the solution<br>(PTY LTD (02,400.00 AUD) Approved<br>(20,00<br>AUSTRALIA PTY LTD<br>(20,00<br>AUSTRALIA PTY LTD<br>(20,00<br>AUSTRALIA PTY AUSTRALIA<br>AUSTRALIA PTY AUSTRALIA<br>AUSTRALIA PTY AUSTRALIA<br>AUSTRALIA PTY AUSTRALIA<br>AUSTRALIA PTY AUSTRALIA<br>AUSTRALIA PTY AUSTRALIA<br>AUSTRALIA PTY AUSTRALIA<br>AUSTRALIA PTY AUSTRALIA<br>AUSTRALIA PTY AUSTRALIA<br>AUSTRALIA PTY AUSTRALIA<br>AUSTRALIA PTY AUSTRALIA<br>AUSTRALIA PTY AUSTRALIA<br>AUSTRALIA PTY AUSTRALIA<br>AUSTRALIA PTY AUSTRA | 2174-1<br>Lyer of the Work Ord<br>n submitted.<br>fication, the Supplie | der to review and approve the Suppler will recevie a notification.                  |

## What happens next?

Once you manage Work Confirmation (Progress Payment Claims) in Oracle ERP, the following will occur:

- 1) The supplier submits a Work Confirmation to be approved by the buyer in South East Water.
- 2) Once the buyer approves the Work Confirmation, the supplier will receive a notification for it.

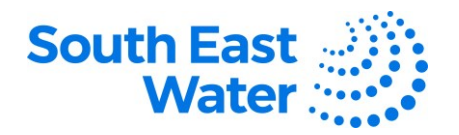

## **Revision status** The following table provides a record of changes made to this document, by whom and when.

| Date of change | Description of change | Author initials | Approver initials |
|----------------|-----------------------|-----------------|-------------------|
|                |                       |                 |                   |
|                |                       |                 |                   |